## VIEWING PRODUCTS AND PRICES ON THE PRES LES APP

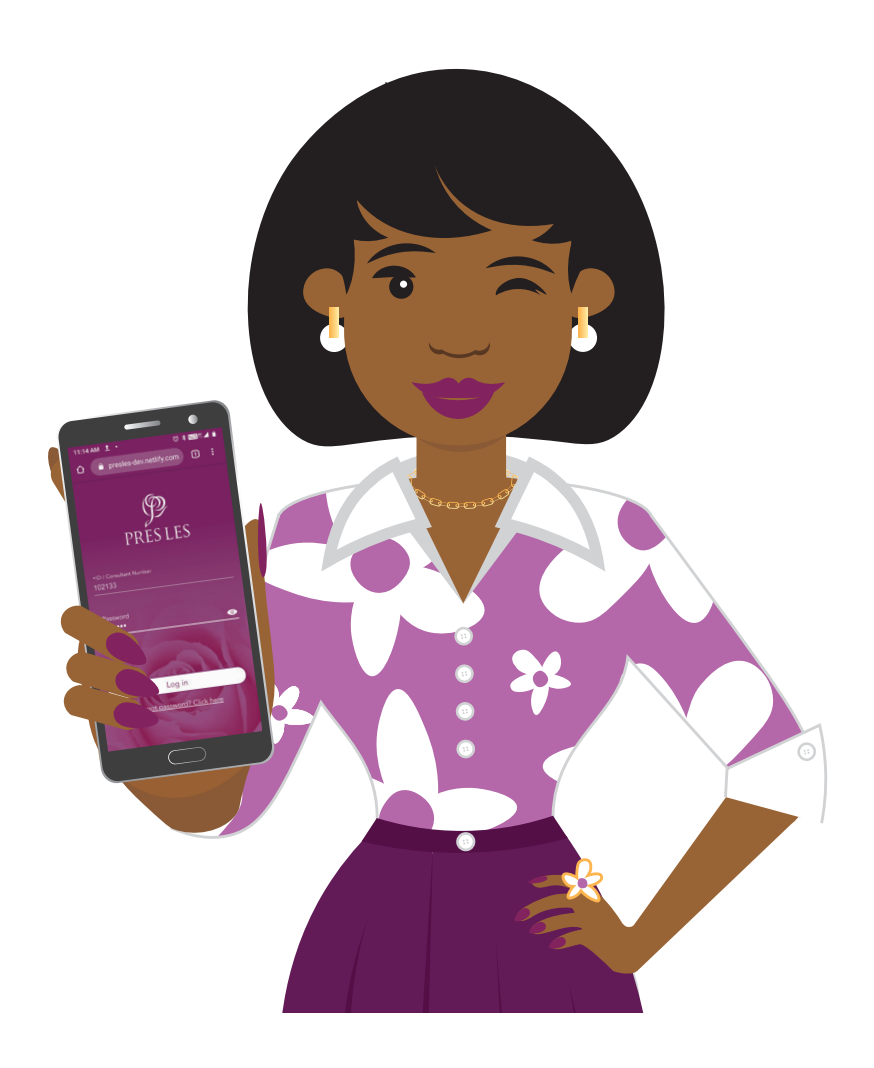

## View product pricing on all order types QUICKLY on the Pres Les App

- Open the Pres Les App and tap on the "Dream Book" header
- Scroll to the product you would like to select and tap the "GO TO" button
- Tap the arrow under the "Select size" line and select the size that you would like from the options available
- Tap the "+" icon to select more than 1 of the same item
- Tap the "ADD PRODUCT" button to add this product to the order
- Tap the "VIEW ORDER ITEMS" button in the order summary bar, at the bottom of your screen
- Tap the "ORDER TYPE" button to view all the order options available
- Promotional products are not available on Fixed Price
- Tap the "Credit" tab to view the credit prices
- Scroll up to view the monthly instalment of the option you have selected
- Tap the "6", "18" or "24" month buttons to quickly view the different instalment options
- The total monthly instalment will change depending on which instalment option you have selected
- Tap the "Cash" tab to view the cash price
- Tap the "C.O.D" tap to view the Cash On Delivery price

Still need help with viewing products and prices on the App? Please request help from Customer Care on WhatsApp 066 328 0446

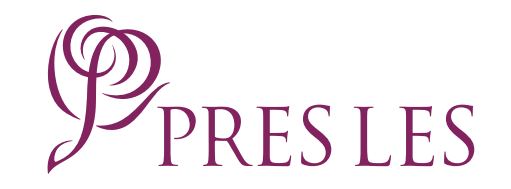